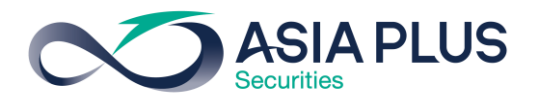

Stock Information - User Manual Page **1** of **9** 

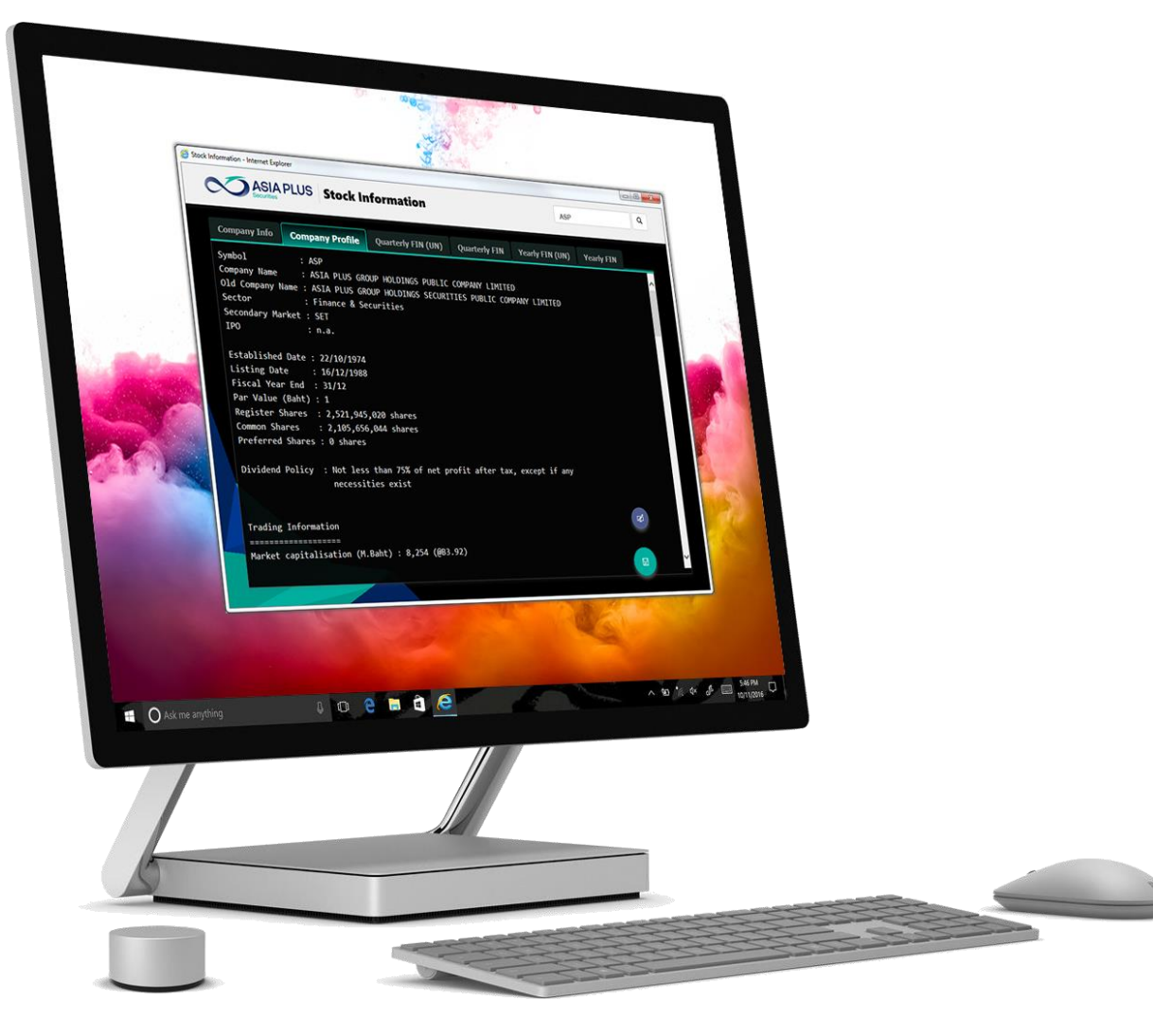

# Stock Information User Manual

Version: 1.5 Updated: 14 December 2017

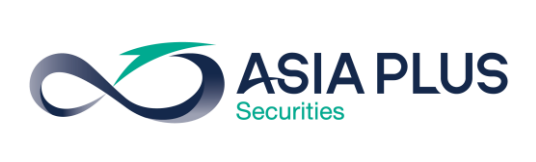

## สารบัญ

| ะบบข้อมูล Stock Information | 3 |
|-----------------------------|---|
| าวามต้องการของระบบ          | 3 |
| ั้นตอนการเข้าใช้งาน         | 4 |
| เน้าจอ Stock Information    | 5 |
| Change Log                  | 8 |

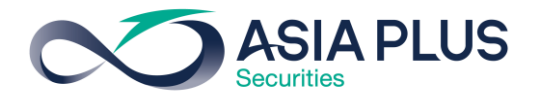

### ระบบข้อมูล Stock Information

Stock Information เป็นบริการรวบรวมข้อมูลและงบการเงินของบริษัทจดทะเบียนในตลาด หลักทรัพย์แห่งประเทศไทย สามารถเข้าใช้ได้ผ่านเว็บเบราว์เซอร์ทั้ง Internet Explorer, Mozilla Firefox และ Google Chrome

## ความต้องการของระบบ

ระบบหน้าจอแสดงข้อมูล Stock Information รองรับการใช้งานผ่านโปรแกรมเว็บ เบราว์เซอร์ที่นิยม 3 เจ้า ดังนี้

| Browser            | $\bigcirc$        | 6                 | Ó                 |
|--------------------|-------------------|-------------------|-------------------|
| เวอร์ชั่นที่รองรับ | 10.0 หรือใหม่กว่า | 28.0 หรือใหม่กว่า | 21.0 หรือใหม่กว่า |

เพื่อความสมบูรณ์ในการแสดงผลข้อมูล ควรใช้งานบนหน้าจอที่มีพื้นที่ในการแสดงผล ตั้งแต่ 624 x 371 pixels ขึ้นไป และอาจต้องการพื้นที่มากกว่านี้หากมีการแสดงผลในส่วน งอง User Interface ของเว็บเบราว์เซอร์ร่วมด้วย (เช่น การเปิดใช้งานบนสมาร์ทโฟน)

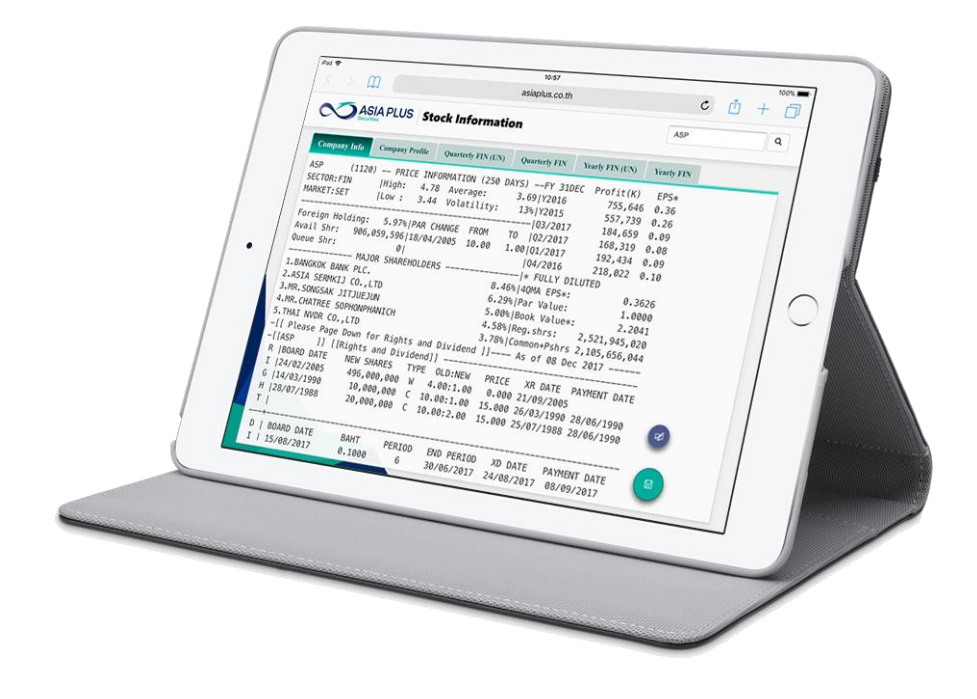

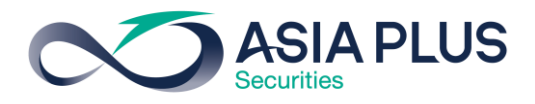

## ขั้นตอนการเข้าใช้งาน

- 1. เข้าไปที่เว็บไซต์ของบริษัท <u>www.asiaplus.co.th</u> ผ่านโปรแกรมเว็บเบราว์เซอร์ที่รองรับ
- 2. เลือกเมนู "ข้อมูลของฉัน" ด้านบนของเว็บไซต์

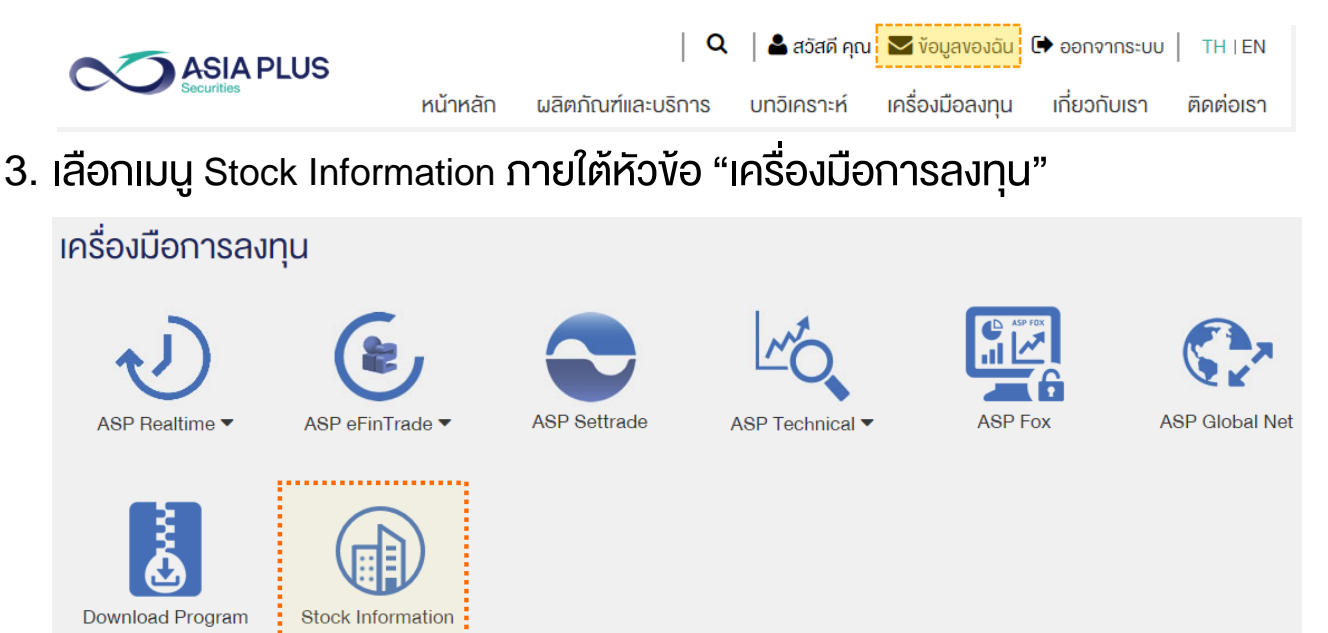

4. เมื่อคลิกที่ไอคอน จะแสดง "Stock Information" ในหน้าต่างใหม่

| 🧉 Sto | ck Information - Internet Ex                                                                                            | plorer                                                                                                    |                                                      |                                     |                 |            |   |
|-------|----------------------------------------------------------------------------------------------------|----------------------------------------------------------------------------------------------------|------------------------------------------------------|-------------------------------------|-----------------|------------|---|
|       |                                                                                                    | PLUS Stock I                                                                                                    | nformation                                           |                                     | ASP             |            | ٩ |
|       |                                                                                                    |                                                                                                    |                                                      |                                     |                 |            |   |
|       | Company Info                                                                                                    | Company Profile                                                                                                 | Quarterly FIN (UN)                                   | Quarterly FIN                       | Yearly FIN (UN) | Yearly FIN |   |
|       | Symbol<br>Company Name<br>Old Company Nam<br>Sector<br>Secondary Marke<br>IPO                                           | : ASP<br>: ASIA PLUS GROU<br>me : ASIA PLUS GROU<br>: Finance & Secu<br>et : SET<br>: n.a.                      | JP HOLDINGS PUBLIC<br>JP HOLDINGS SECURIT<br>Jrities | COMPANY LIMITED<br>IES PUBLIC COMP, | ANY LIMITED     |            |   |
|       | Established Da<br>Listing Date<br>Fiscal Year En<br>Par Value (Bah<br>Register Share<br>Common Shares<br>Preferred Shar | te : 22/10/1974<br>: 16/12/1988<br>d : 31/12<br>t) : 1<br>s : 2,521,945,020<br>: 2,105,656,044<br>es : 0 shares | shares<br>shares                                     |                                     |                 |            |   |
|       | Dividend Polic                                                                                                    | y : Not less than<br>necessities ex<br>ation                                                                    | 75% of net profit kist                               | after tax, exce                     | pt if any       |            |   |
|       | <br>Market capital                                                                                                    | =====<br>isation (M.Baht) :                                                                                     | 8,254 (@B3.92)                                       |                                     |                 | +          | Ý |

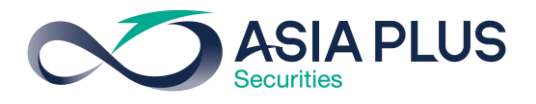

### หน้าจอ Stock Information

| tock Information - Internet E | xplorer                            |                           |                  |                 |            |          |
|-------------------------------|------------------------------------|---------------------------|------------------|-----------------|------------|----------|
| ASIA                          | APLUS Stock I                      | nformation                |                  |                 |            | ۹        |
| Securities                    |                                    |                           |                  |                 |            |          |
|                               |                                    |                           |                  |                 |            |          |
| Company Info                  | Company Profile                    | Quarterly FIN (UN)        | Quarterly FIN    | Yearly FIN (UN) | Yearly FIN | 2        |
| Svmbol                        | : ASP                              |                           |                  |                 |            | ~        |
| Company Name                  | : ASIA PLUS GRO                    | UP HOLDINGS PUBLIC        | COMPANY LIMITED  |                 |            |          |
| Old Company Na                | me : ASIA PLUS GRO                 | UP HOLDINGS SECURIT       | IES PUBLIC COMP. | ANY LIMITED     |            |          |
| Sector                        | : Finance & Sec                    | urities                   |                  |                 |            |          |
| Secondary Mark                | et : SET                           |                           |                  |                 |            |          |
| IPO                           | : n.a.                             |                           |                  |                 |            |          |
|                               |                                    |                           |                  |                 |            |          |
| Established Da                | te : 22/10/1974                    |                           |                  |                 |            |          |
| Listing Date                  | : 16/12/1988                       |                           |                  |                 |            |          |
| Fiscal Year En                | ıd : 31/12                         |                           |                  |                 |            |          |
| Par Value (Bah                | nt) : 1                            |                           |                  |                 |            |          |
| Register Share                | s : 2,521,945,020                  | shares                    |                  |                 |            |          |
| Common Shares                 | : 2,105,656,044                    | shares                    |                  |                 |            |          |
| Preferred Shar                | es : 0 shares                      |                           |                  |                 |            |          |
| Dividend Polic                | y : Not less than<br>necessities e | 75% of net profit<br>xist | after tax, exce  | pt if any       | 4          |          |
|                               |                                    |                           |                  |                 |            |          |
| Trading Inform                | nation                             |                           |                  |                 | (¢         |          |
|                               |                                    | 0.054 (000,000)           |                  |                 |            |          |
| Market capital                | isation (M.Baht) :                 | 8,254 (@B3.92)            |                  |                 |            |          |
|                               |                                    |                           |                  |                 |            | <u> </u> |
|                               |                                    |                           |                  |                 |            |          |
|                               |                                    |                           |                  |                 |            |          |

- 1. แถบเครื่องมือค้นหา
  - สามารถเปลี่ยนชื่อหุ้นที่ต้องการทราบข้อมูล โดยเลือกวิธีการที่ท่านสะดวก ที่สุดจากช่องทางดังต่อไปนี้
    - i. พิมพ์ตัวย่อหุ้นครบทุกตัวอักษรแล้วเคาะ Enter <u>หรือ</u>คลิกปุ่ม Search

| KBANK | × | + Enter | KBANK | × | <b>+ Q</b> |
|-------|---|---------|-------|---|------------|
| KBANK |   |         | KBANK |   | )          |

ii. พิมพ์ตัวย่อหุ้นบางส่วนหรือทั้งหมด แล้วคลิกเลือกรายชื่อด้านล่าง

| SE                     | × | ٩ |
|------------------------|---|---|
| A <mark>SE</mark> FA   |   |   |
| B <mark>SE</mark> T100 |   |   |
| E SE T50               |   |   |
| KA <mark>SE</mark> T   |   | ^ |
| SCB <mark>SE</mark> T  | 5 |   |

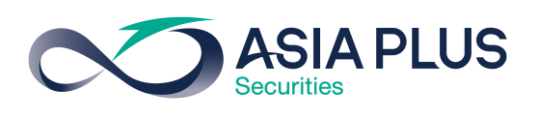

iii. พิมพ์ตัวย่อหุ้นบางส่วนหรือทั้งหมด แล้วใช้ปุ่มลูกศรที่คีย์บอร์ดเพื่อ

เลือกชื่อหุ้น แล้วเคาะ Enter <u>หรือ</u>คลิกปุ่ม Search/ชื่อหุ้น

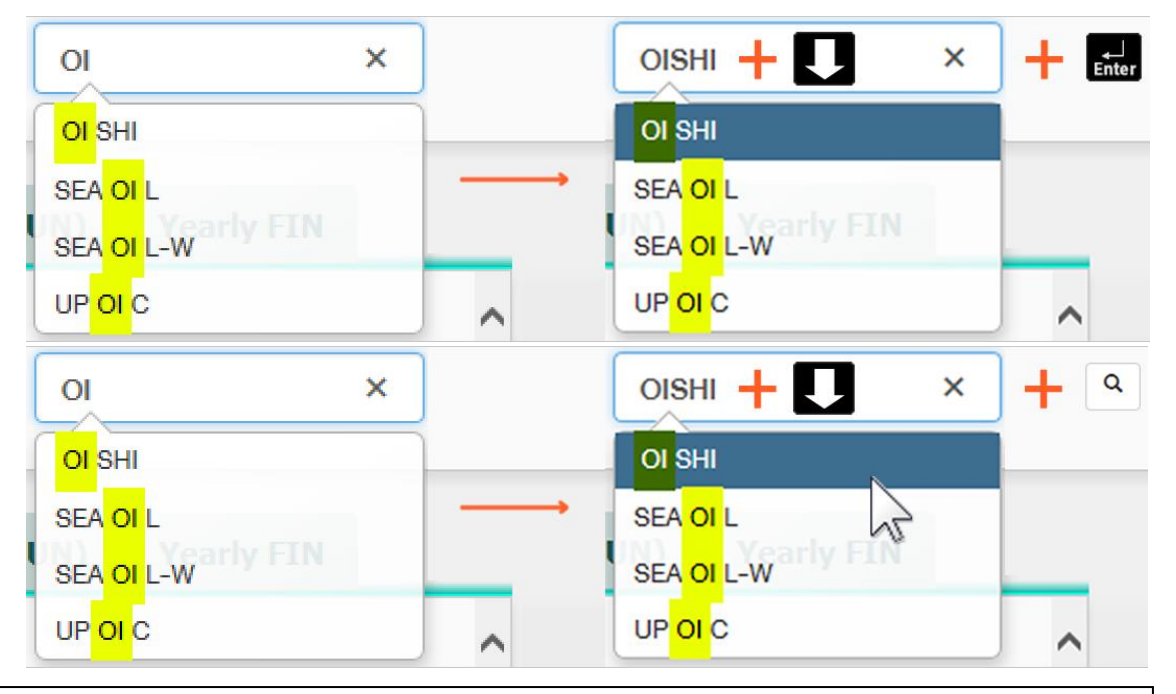

**หมายเหตุ** รายชื่อที่ปรากฏใต้ช่องค้นหา จะแสดงรายชื่อที่มีคำนั้นๆ อยู่ในชื่อ (<mark>เน้นข้อความ</mark> เพื่อ บอกตำแหน่ง) โดยเรียงลำดับตามตัวอักษรจาก A ถึง Z และจะแสดงได้สูงสุดถึง 15 รายการ

- ผลลัพธ์จากการค้นหา/เปลี่ยนชื่อหุ้น มีความเป็นไปได้ 2 กรณี ดังนี้
  - i. หาก symbol นั้นมีข้อมูล จะแสดงในพื้นที่ด้านล่าง (3)
  - ii. หาก symbol นั้นไม่มีข้อมูล จะแสดงข้อความแจ้งเตือน
- 2. แท็บเลือกประเภทข้อมูล
  - สามารถเลือกข้อมูลที่ต้องการโดยการคลิกแท็บ ข้อมูลหรืองบการเงินของ
    บริษัทจะปรากฏตามแท็บที่เลือก (ปรากฏในพื้นที่แสดงข้อมูล 3)
- 3. พื้นที่แสดงข้อมูล
  - แสดงข้อมูลหรืองบการเงินของบริษัทตามแท็บและหุ้นที่ได้เลือกไว้ โดยเมื่อ
    เปลี่ยนแท็บหรือหุ้น ข้อมูลส่วนนี้จะเปลี่ยนตามด้วยเช่นกัน

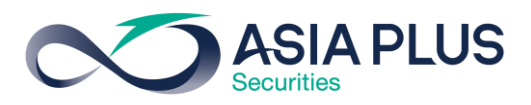

## 4. เครื่องมือเพิ่มเติม

- เมื่อวางเมาส์บนปุ่ม + จะปรากฏเครื่องมือเพิ่มเติม 2 รายการ
  - i. เปิด PDF ข้อมูลหรืองบการเงินของบริษัทที่กำลังดูอยู่ ใน

หน้าต่างใหม่ โดยสอดคล้องกับแท็บและหุ้นที่ได้เลือกไว้

| the second second second second second second second second second second second second second second second se | - Internet Explorer                                          |
|----------------------------------------------------------------------------------------------------|--------------------------------------------------------------|
| ASP : COMPANY PR                                                                                                | OFILE ASIA PLUS                                              |
| Symbol                                                                                                    | : ASP                                                        |
| Company Name                                                                                                    | : ASIA PLUS GROUP HOLDINGS PUBLIC COMPANY LIMITED            |
| Old Company Name                                                                                                | : ASIA PLUS GROUP HOLDINGS SECURITIES PUBLIC COMPANY LIMITED |
| Sector                                                                                                    | : Finance & Securities                                       |
| Secondary Market                                                                                                | : SET                                                        |
| IPO                                                                                                    | : n.a.                                                       |
|                                                                                                    |                                                              |
| Established Date                                                                                                | : 22/10/1974                                                 |
| Listing Date                                                                                                    | : 16/12/1988                                                 |
| Fiscal Year End                                                                                                 | : 31/12                                                      |
| Par Value (Baht)                                                                                                | : 1                                                          |
| Register Shares                                                                                                 | : 2,521,945,020 shares                                       |
| Common Shares                                                                                                   | : 2,105,656,044 shares                                       |
| Preferred Shares                                                                                                | : 0 shares                                                   |
|                                                                                                    |                                                              |
| Dividend Policy                                                                                                 | : Not less than 75% of net profit after tax, except if any   |
|                                                                                                    | necessities exist                                            |
|                                                                                                    |                                                              |
| mar line Tafarant                                                                                               |                                                              |
| Trading Informat:                                                                                               | lon                                                          |
| Manket conitalia                                                                                                | === (M Paht) . 0.254 (@P2.02)                                |
| market capitalis                                                                                                | acion (m.banc) : 8,254 (@Β3.92)                              |
| Dividend Payment                                                                                                | History                                                      |
|                                                                                                    |                                                              |
| BOARD DATE BAHT                                                                                                 | PERIOD END PERIOD XD DATE PAYMENT DATE                       |
|                                                                                                    |                                                              |

้**ข้อแนะนำ** หากต้องการ print ข้อมูล แนะนำให้ print จากไฟล์ PDF เนื่องจากมีการจัดรูปแบบ เหมาะสำหรับการพิมพ์บนกระดาษมากกว่าการสั่งพิมพ์จากเว็บเบราว์เซอร์

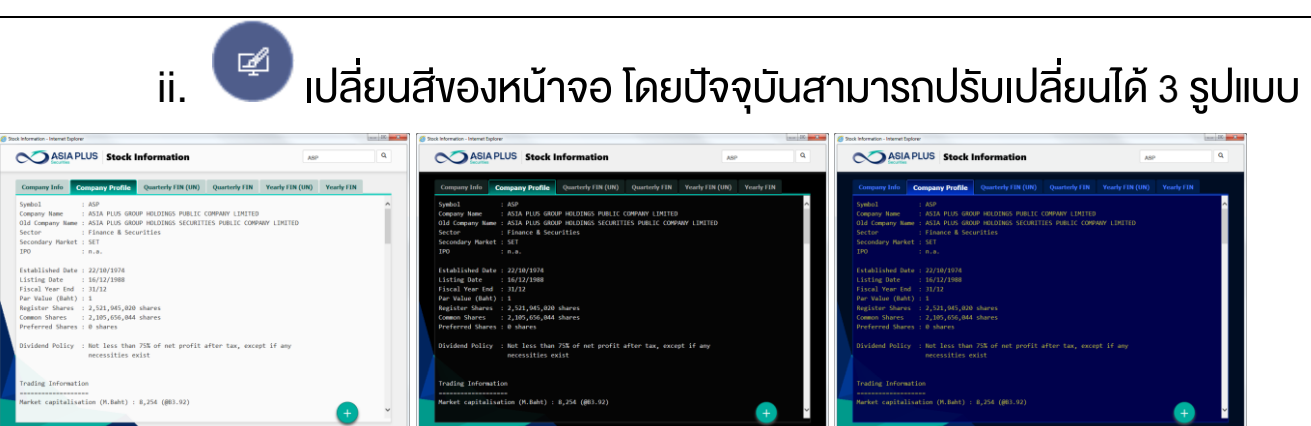

**หมายเหตุ** ธีมสีหน้าจอเริ่มต้นจะเป็นสีขาว เมื่อคลิกเปลี่ยนสี จะเปลี่ยนเป็นสีดำ และสีน้ำเงิน ตามลำดับ เมื่อเปลี่ยนสีจากหน้าจอสีน้ำเงินจะกลับมาเริ่มต้นที่สีขาวอีกครั้ง

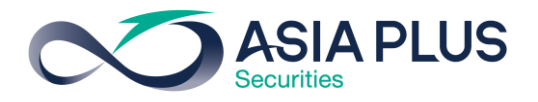

#### Change Log

v1.5 - 13 Dec 2017

- แก้ไข้อผิดพลาด เมื่อค้นหาด้วย warrant แล้วไม่พบข้อมูลในเวอร์ชั่นก่อนหน้า
- ปรับปรุงการเซฟไฟล์ PDF ด้วย Acrobat Reader บน IE จะตั้งชื่อไฟล์ตามชื่อหุ้นเป็น ค่าเริ่มต้น
- ปรับธีมสีเริ่มต้นเป็นสีขาว
- ปรับระบบการค้นหาและแนะนำชื่อหุ้นให้ใช้งานสะดวกขึ้น
- v1.4 6 Dec 2017
  - เพิ่มข้อมูล Company Info, Quarterly FIN (UN), Quarterly FIN, Yearly FIN (UN)
    และ Yearly FIN
  - แก้ไขการแสดงข้อมูลไม่ตรงกับชื่อหุ้น
  - ตัดหุ้น Foreign ออกจากรายชื่อหุ้นที่ปรากฏใต้กล่องค้นหา
- v1.3 29 Nov 2017
  - เปลี่ยนชื่อโปรแกรมเป็น Stock Information (ชื่อเดิมคือ Company Profile)
  - ปรับการแสดงผลให้อยู่ในรูปแบบ tab เพื่อรองรับการเพิ่มเมนูในอนาคต
- v1.2 25 Oct 2017
  - แก้ไขปัญหาปุ่มเครื่องหมาย + แสดงทับ Scroll Bar เมื่อปรับขนาดหน้าจอ
- v1.1 24 Oct 2017
  - ปรับตำแหน่งปุ่ม + มุมงวาล่างให้ห่างจาก Scroll bar มากขึ้น
  - แก้ไขการเปิด PDF ผิดหุ้น หลังจากค้นหาด้วยชื่อหุ้นที่ไม่มีข้อมูล
  - 🔹 ปรับปรุงให้ highlight ชื่อหุ้นหลังจากกดปุ่ม Enter หรือ 🍳

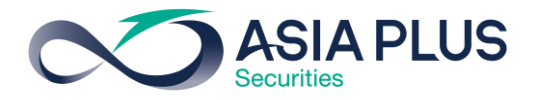

- ปรับปรุงให้ scroll หน้าต่างขึ้นไปด้านบนสุด ทุกครั้งหลังกดค้นหาข้อมูล
- ลดความหนางองฟอนต์ที่ใช้แสดงผล
- ปรับภาพบน Header ให้มีความหนาขึ้น โดยเน้นที่คำว่า Company Profile

v1.0 - 20 Oct 2017

• Initial version